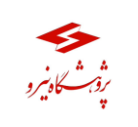

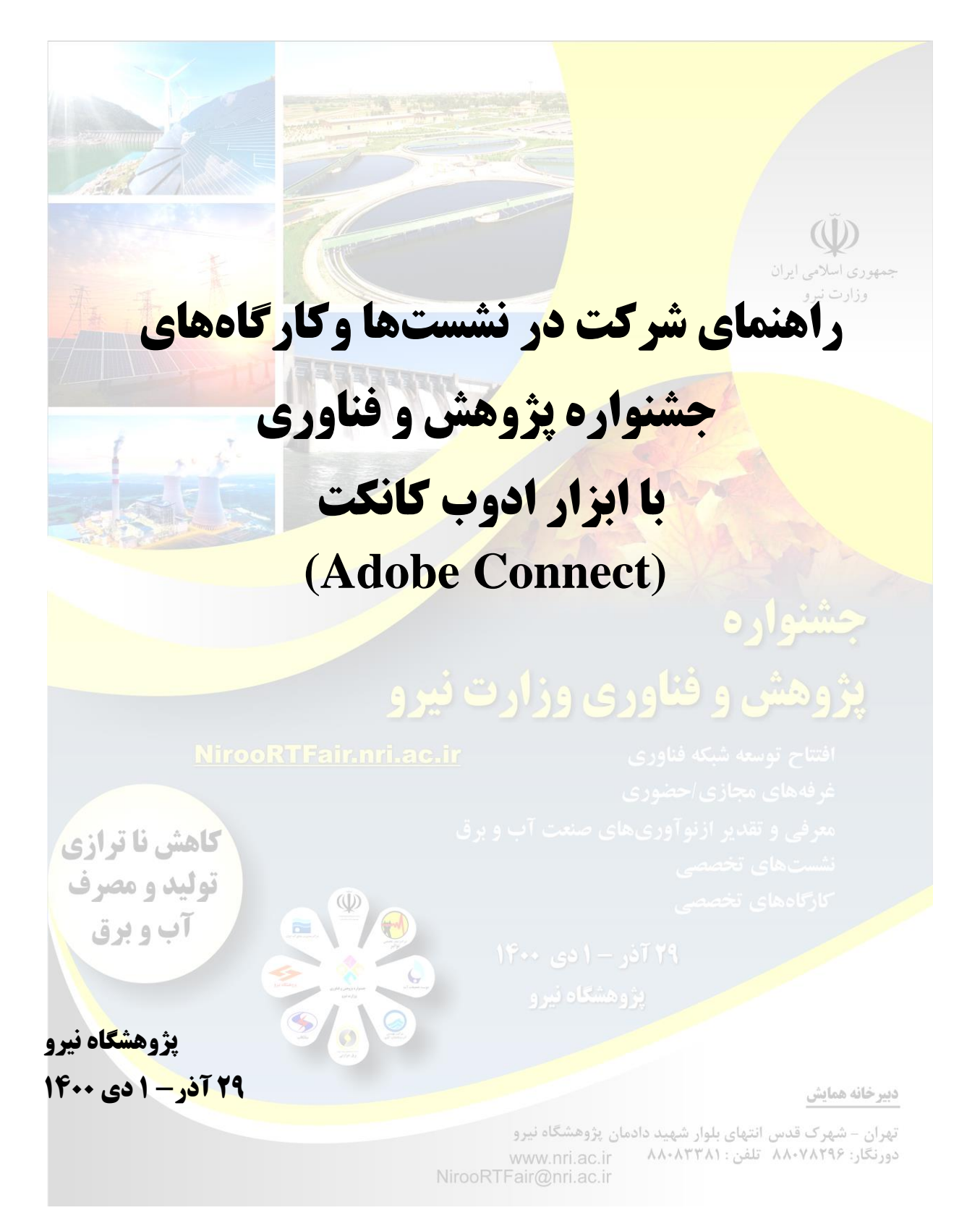

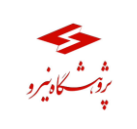

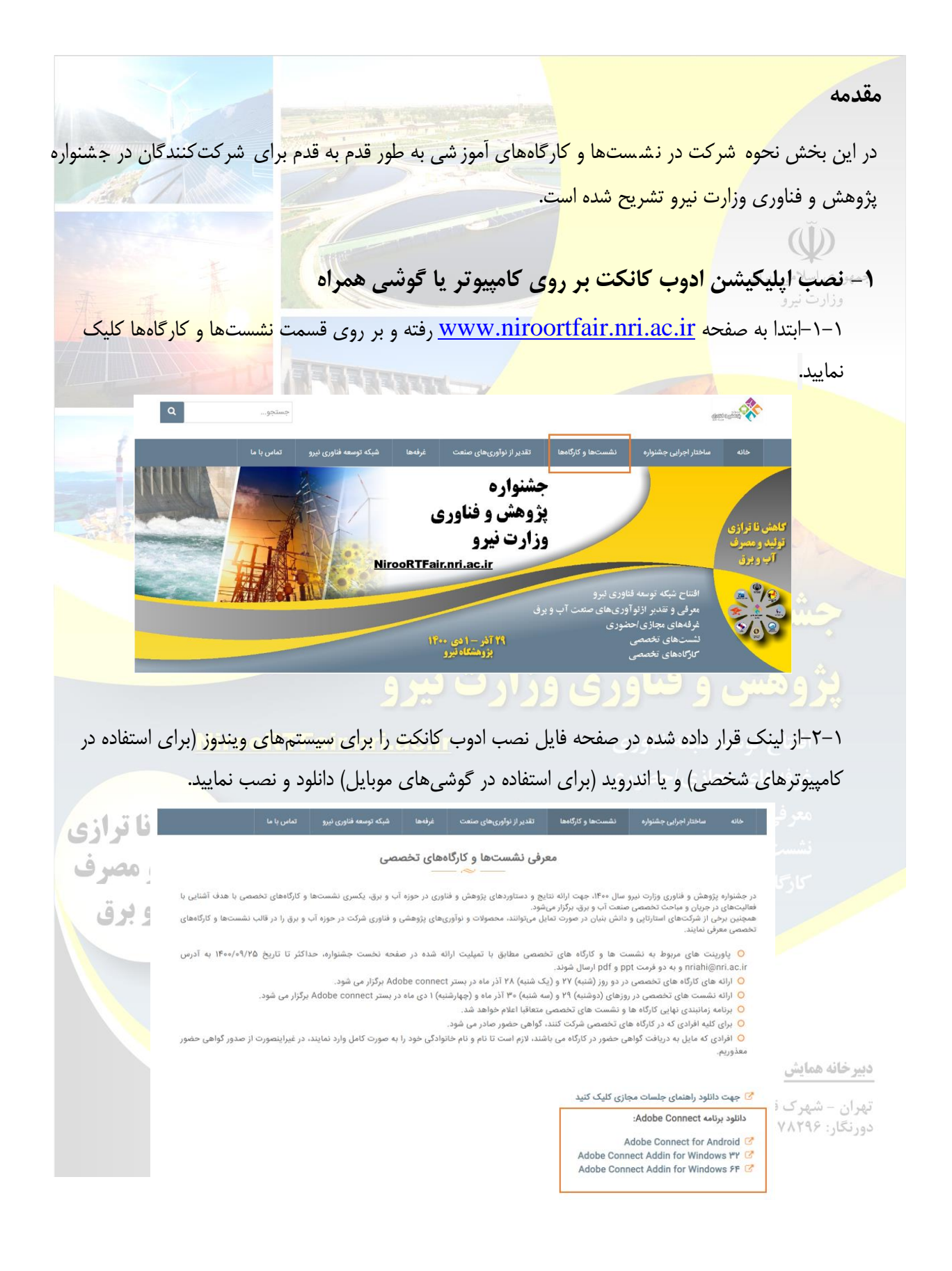

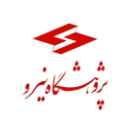

## **(Adobe Connect) راهنمای شرکت در جلسات با ابزار ادوب کانکت**

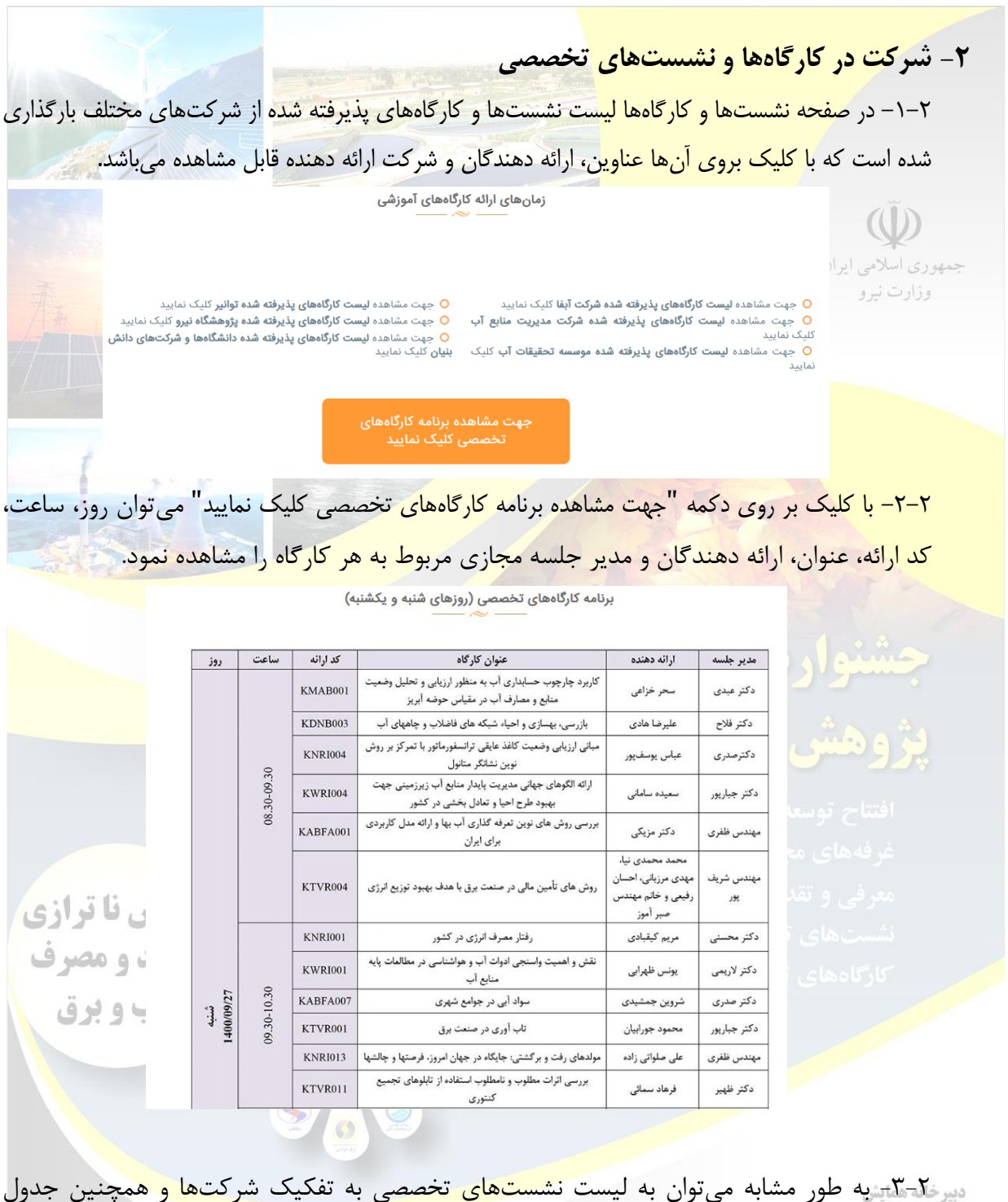

میردان بندی ارائه نشستها با کلیک بر روی "جهت مشاهده برنامه کارگاههای تخصصی کلیک نمایید" دسترسی دورنکار ۲۸۳۸ تلفن ۲۳۸۱، می سال کلیک بر روی "جهت مشاهده برنامه کارگاههای تخصصی کلیک نمایید" دسترسی www.nri.ac.ir پیدا نمود.

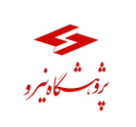

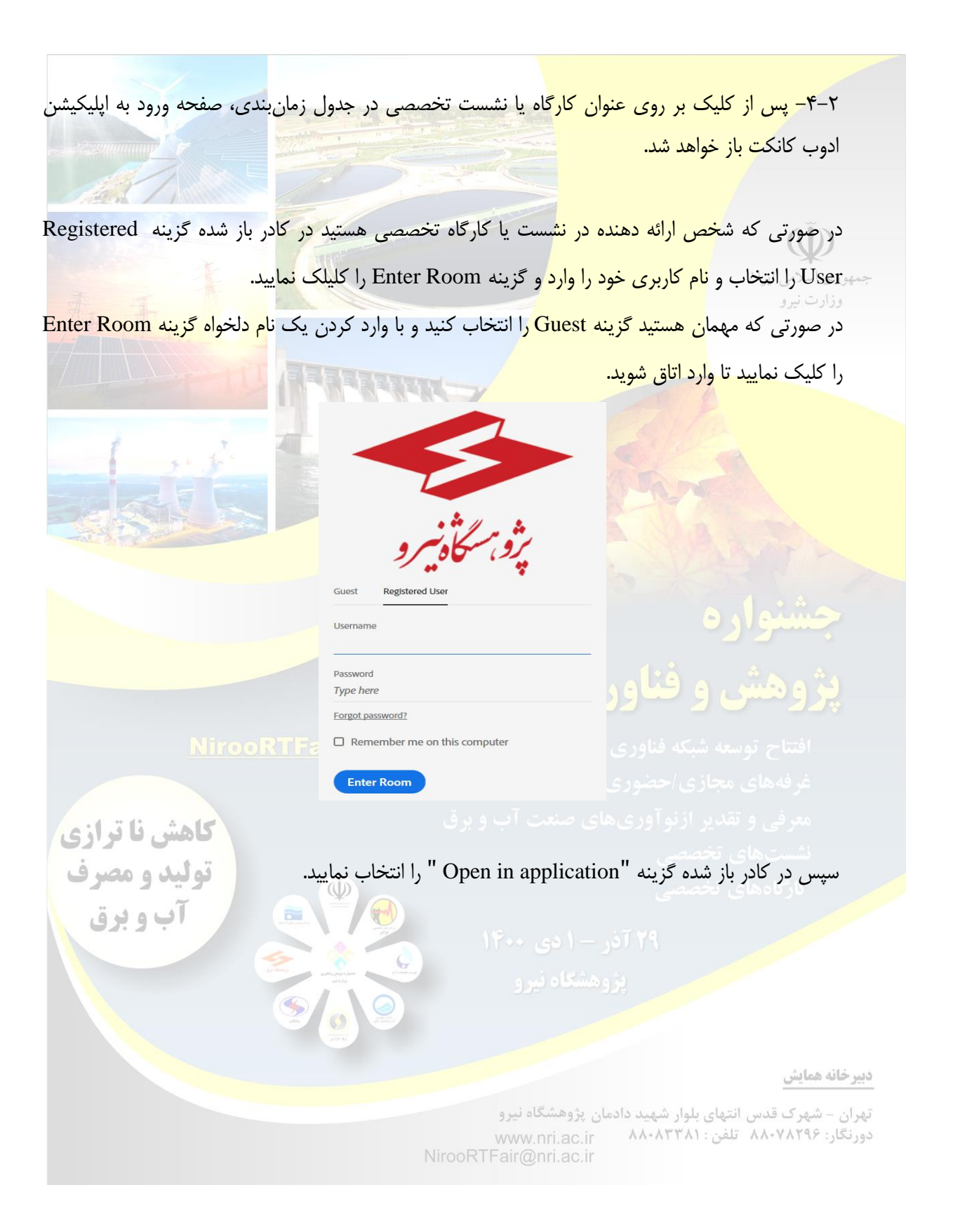

## **(Adobe Connect) راهنمای شرکت در جلسات با ابزار ادوب کانکت**

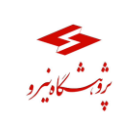

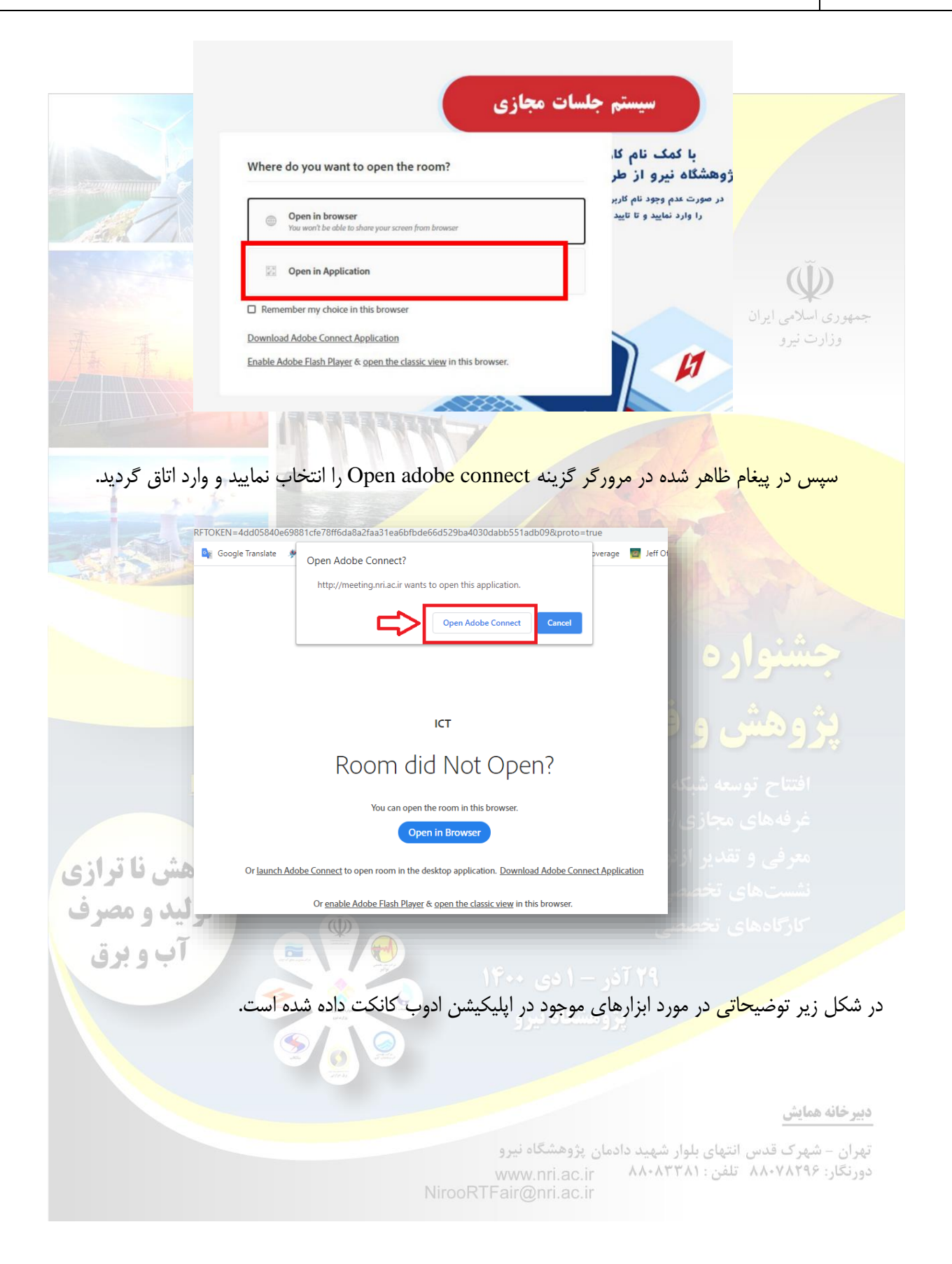

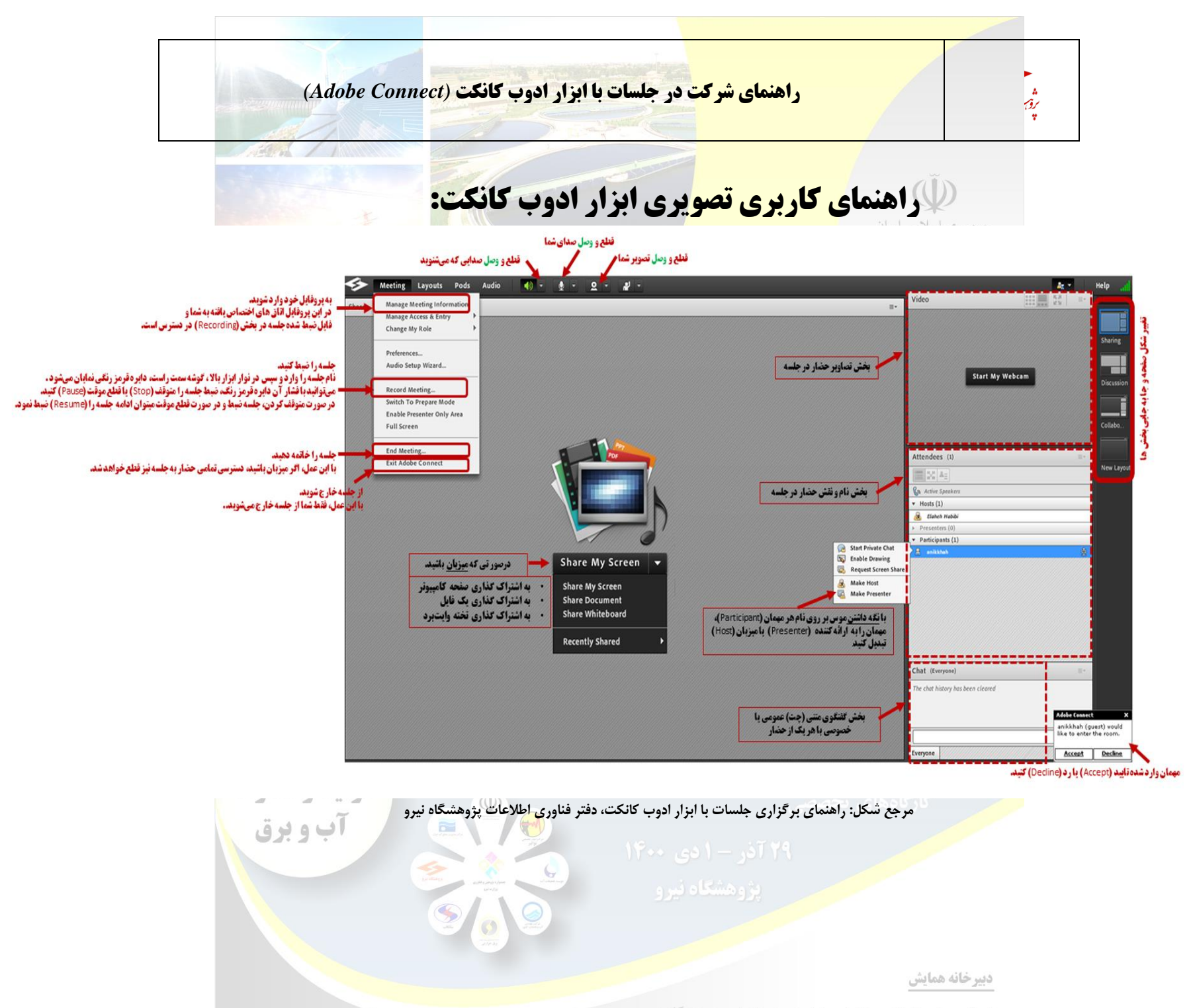